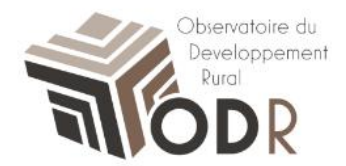

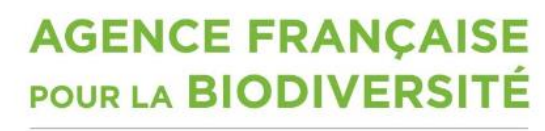

Établissement public du ministère de l'Environnement

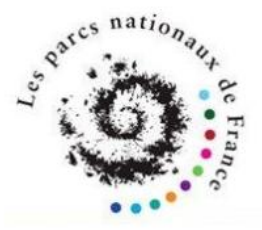

# Notice d'utilisation – Créer un compte utilisateur

Comment créer un compte utilisateur sur le site de l'O.D.R.

Laura Nikitine, plateforme informatique ODR Camille Fernandes, réseau évaluation ODR

31326 CASTANET TOLOSAN CEDEX

### 1. Rendez-vous sur le site de l'ODR

- Accéder au site de l'Observatoire du Développement rural : <u>https://odr.inra.fr</u>
- Cliquer sur « créer un compte » sur la page d'accueil.

| Réseau Territoire<br>Le Reseau Territoire o été cree pour établis des lens avec des initiatives<br>al observatoires lectaux et régionaux, promus par des acteurs des territoires,<br>animateurs et opérateurs du developpement actual addeement plus locaux |                                 |                         |
|----------------------------------------------------------------------------------------------------|---------------------------------|-------------------------|
| $\langle$                                                                                                    | Record<br>CODR                  | >                       |
| Accueil Réseaux 🔺                                                                                                    | Ressources 🔺 US-ODR 🖌           |                         |
| Identifiant Mot de pose ouble ?<br>Mot de passe Crear un compte<br>Crear un compte                                                                                                    | ACCUEIL                         |                         |
| Concern                                                                                                    | *                               |                         |
|                                                                                                    |                                 | Vous êtes ici : Accuell |
| L'ODR, L'OB                                                                                                    | SERVATOIRE DU DÉVELOPPEMENT RUR | AL                      |

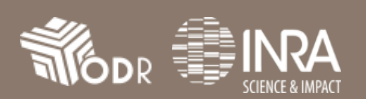

#### 2. Formulaire d'inscription

• Remplissez les différents champs du formulaire d'inscription, comprenant les informations nécessaires à la création de votre nouveau compte utilisateur.

| *Champ obligatoire           |               |   |
|------------------------------|---------------|---|
| Informations de base         |               |   |
| Email                        | Email         | * |
| Nom d'utilisateur            | Login         | * |
| Nom et prénom                | Nom et prénom | * |
| Mot de passe                 | Mot de passe  | * |
| Confirmation de mot de passe | Confirmation  | * |
| Téléphone                    | Téléphone     |   |
|                              |               |   |

Vous pouvez également renseigner les différentes informations partenaires.

N'oubliez pas de renseigner le code pour la vérification anti-robot en bas du formulaire, sans quoi vous ne pourrez pas faire valider votre inscription.

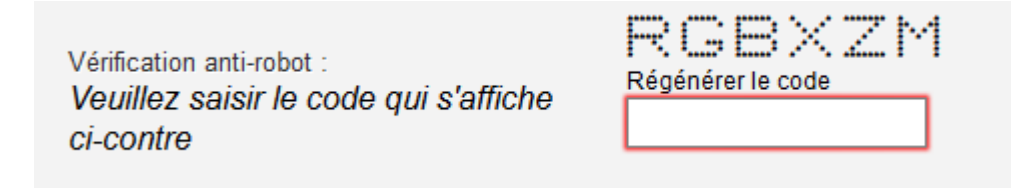

Au besoin, vous pouvez cliquer sur « régénérer le code » si vous ne parvenez pas à l'afficher ou à le reproduire correctement.

Une fois cela fait, cliquer sur le bouton

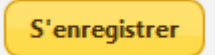

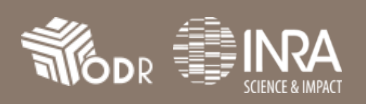

#### 3. Validation de votre compte

- Après avoir validé le formulaire d'inscription, une nouvelle page s'affiche avec un message vous confirmant la bonne prise en compte de votre demande.
- Vous devez à présent valider votre adresse mail en vous rendant sur celle-ci et en cliquant sur le lien contenu dans le mail envoyé.

## Vous pouvez à présent vous connecter à votre compte avec l'identifiant et le mot de passe choisi lors de votre inscription.

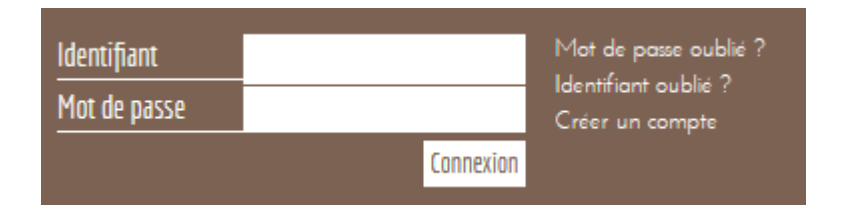

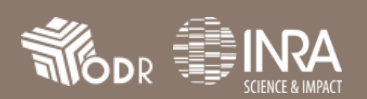